# Mail Protect SPAM-filter

# Secureonline Mail Protect Wachtwoord instellen

Deze instructie beschrijft het instellen van een wachtwoord voor Secureonline Mail Protect SPAM-filter.

## Stap 1: Wachtwoord link opvragen

Navigeer naar <u>https://mailprotect.secureonline.nl</u> Klik op <u>Haal inloglink op</u> Vul **e-mailadres** in en klik op **Indienen** 

### Stap 2: Wachtwoord instellen

Controleer uw mailbox op een mail met een tijdelijk link. Klik op de link **Stel wachtwoord in** de e-mail. Vul bij bij **Nieuw wachtwoord** en **Bevestig nieuw wachtwoord** het een nieuw wachtwoord in. Klik op **Opslaan** om de wijzigingen op te slaan.

### Advies

het advies is om ook 2FA / Two Stap Authenticatie in te stellen.

Unieke FAQ ID: #2011 Auteur: Helpdesk Laatst bijgewerkt:2021-05-27 12:45